# 高雄醫學大學就學貸款

# 簡易圖文步驟解說

# ※若有疑問請聯繫就學貸款承辦人※

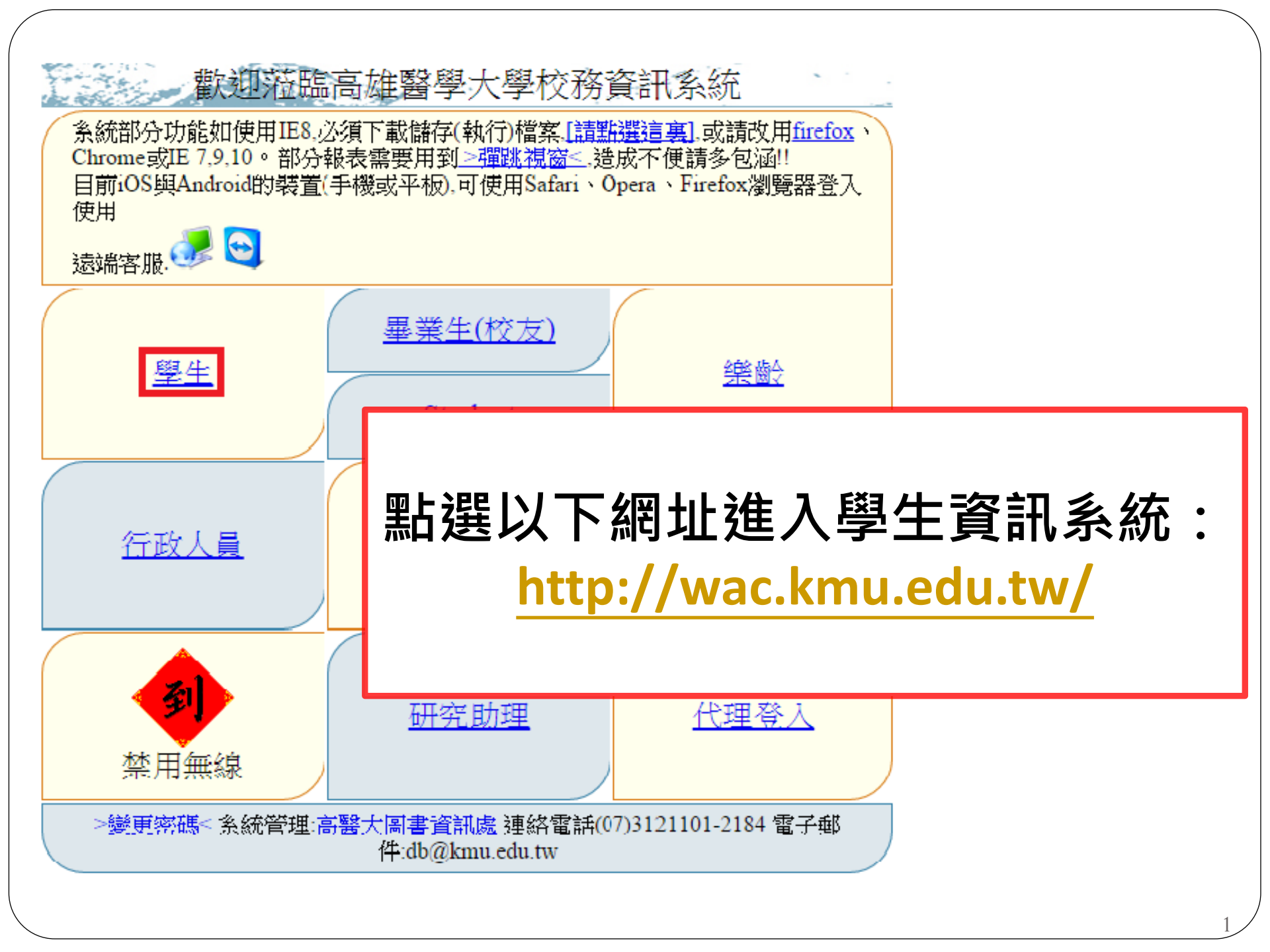

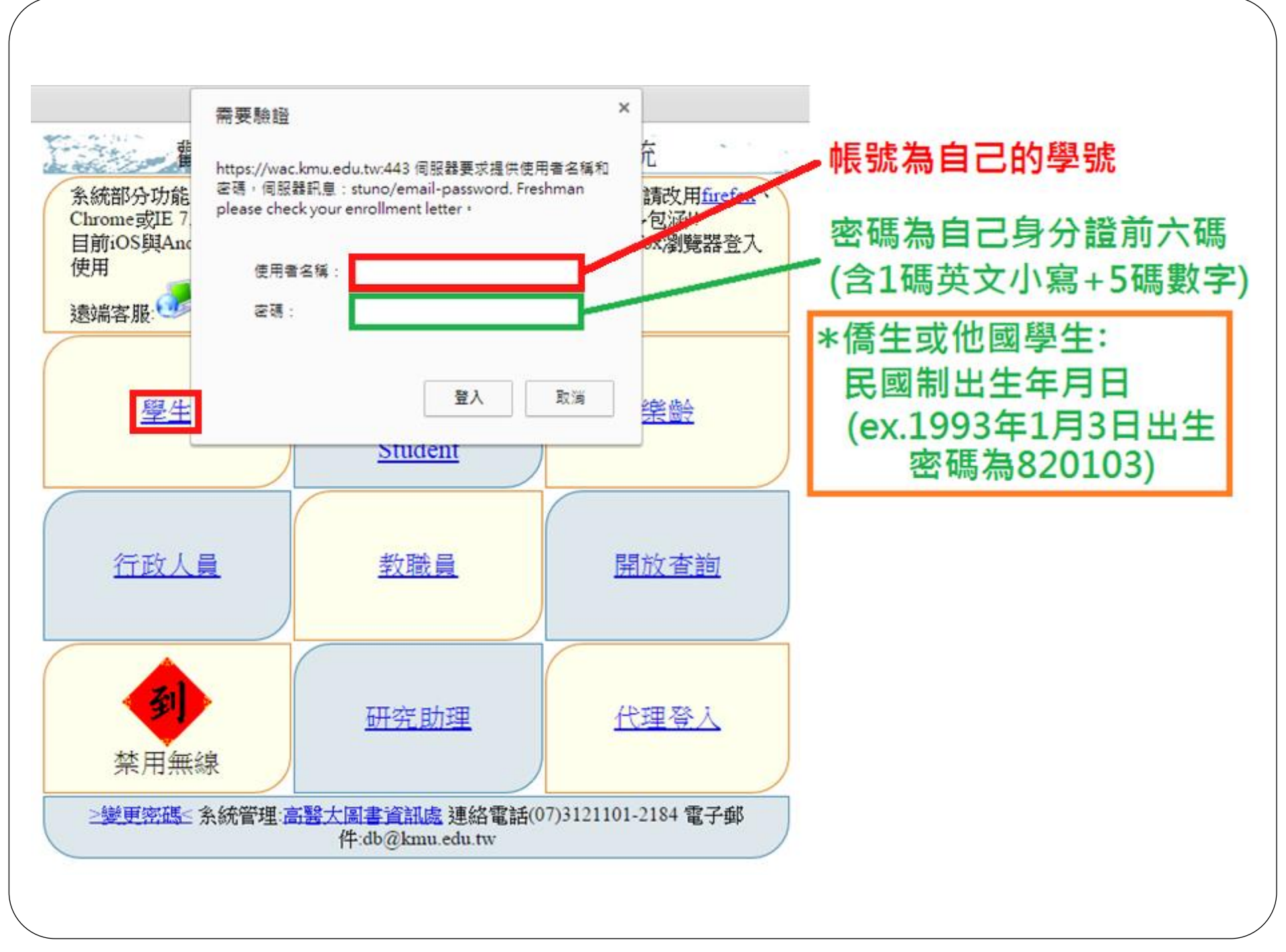

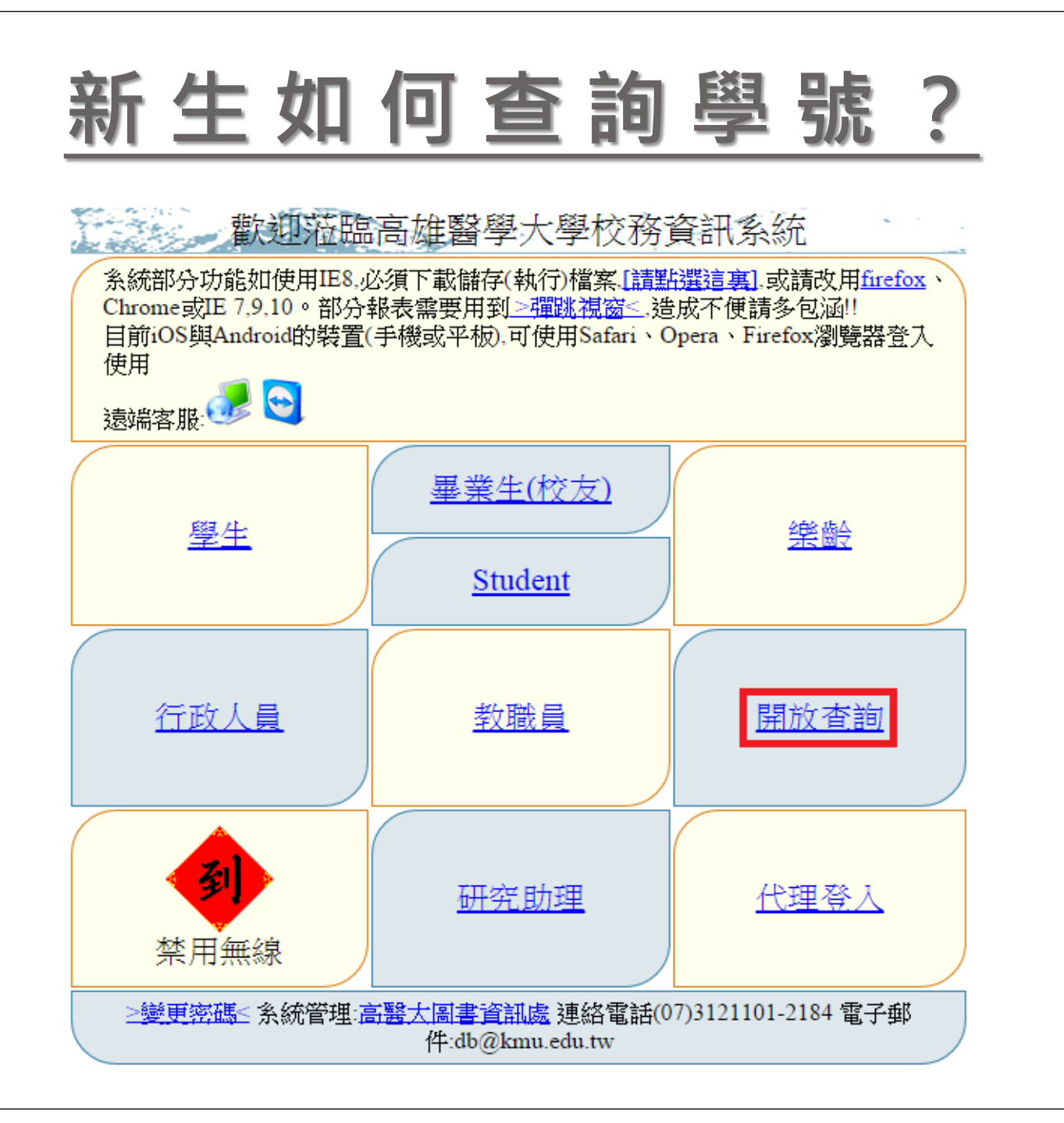

| 資料查詢                                                                                                    |                                                                                                    |                                            |                                                                   |                                                                                                    |                                        |  |  |  |
|----------------------------------------------------------------------------------------------------|----------------------------------------------------------------------------------------------------|--------------------------------------------|-------------------------------------------------------------------|----------------------------------------------------------------------------------------------------|----------------------------------------|--|--|--|
|                                                                                                    | 一般查詢                                                                                                    |                                            | 廠商資訊                                                              |                                                                                                    | 房東                                     |  |  |  |
| <u>).1.20.新生學號</u>                                                                                                    | <u> </u>                                                                                                    |                                            | Q.5.01.廠商統編及容碼登錄                                                  | <u>I.3.0.01.</u> 房                                                                                                    | <u>夏東登記</u>                            |  |  |  |
| Q.1.06.課程資料                                                                                                    | 查詢(課程大綱及課                                                                                                    | 程進度)                                       | Q.5.02.廠商資料修改                                                     | <u>1.3.0.02.</u>                                                                                                    | 房屋及房間資料維護與上傳                           |  |  |  |
| <u>2.3.50.活動場地</u>                                                                                                    | 行事曆查詢                                                                                                    |                                            | Q.5.03.付款資料查詢                                                     | <u>I.3.0.04.</u> 房                                                                                                    | <u> </u>                               |  |  |  |
| 0132 翹舟 差討                                                                                                    | 明細表(含衝堂)                                                                                                    |                                            | Q.5.04.付款明細查詢                                                     |                                                                                                    |                                        |  |  |  |
| <u>Q.1.52.∓"T."5 u</u>                                                                                                   | CONTRACTOR OF A CONTRACTOR OF A CONTRACTOR OF A CONTRACTOR OF A CONTRACTOR OF A CONTRACTOR OF A CONTRACTOR OF A |                                            |                                                                   | The state of the line of the state of the state of the st |                                        |  |  |  |
| Q.1.38.校外學生                                                                                                    |                                                                                                    |                                            | Q.2.29.採購公告招標查詢                                                   | <u>I.3.0.06</u> .컽                                                                                                    |                                        |  |  |  |
| Q <u>1.32.<br/>Q1.38.校外學</u> 生<br>Q1.38.校外學生<br>資訊系統首頁><br>●教職員導<br>●教職員導<br>●<br>教職員導<br>●<br>動功能表<br>●<br>●<br>使用者訊息:( | 學號查詢<br>學號查詢<br>>>Q.查詢系統>><br>/<br>/<br>/<br>/<br>/<br>/<br>/<br>/<br>/<br>/<br>/<br>/<br>/                     | ·Q.1.20.新生學<br>分證字號(必項)<br>示筆              | <u>Q.2.29 採購公告招標查詢</u><br>動 の の の た の の の の の の の の の の の の の の の | <u>I30.06</u><br><u>I30.06</u><br><u>I30.06</u><br><u>I</u><br><u>I</u><br><u>I</u><br><u>I</u><br><u>I</u><br><u>I</u><br><u>I</u><br><u>I</u><br><u>I</u><br><u>I</u>                                                                                                    | <sub>勤密碼</sub><br><u>分證字號</u> ・<br>號   |  |  |  |
| Q <u>1.32.学王与</u> 函<br>Q <u>1.38.校外學</u> 生<br>資訊系統首頁><br>●教職員導覽<br>查詢功能表<br>■<br>●<br>世前素訊息:(,<br>目前>>0,共                | 學號查詢<br>學號查詢<br>>>Q.查詢系統>><br>/<br>/<br>/<br>/<br>/<br>/<br>/<br>/<br>/<br>/<br>/<br>/<br>/                     | ·Q.1.20.新生學<br>分證字號(必項)<br><sup> </sup> 末筆 | <u>Q.2.29 採購公告招標査調</u><br>動<br>新生輸入<br>即可查詢<br>0~0, 毎頁1筆          | <u>I3.0.06</u><br><u>I3.0.06</u><br><u>I3.0.06</u><br><u>I</u><br><u>I</u><br><u>I</u><br><u>I</u><br><u>I</u><br><u>I</u><br><u>I</u><br><u>I</u><br><u>I</u><br><u>I</u>                                                                                                    | <sup>≦</sup> 諭密碼<br><u>分證字號</u> ・<br>號 |  |  |  |

# 登入後點選→<u>D.2.1.01就貸申請作業</u>

|                            | 學務♂                          |                                        |
|----------------------------|------------------------------|----------------------------------------|
| 一般學務                       | 宿舍                           | 獎助學金                                   |
| ①.2.9.01.學生綜合資料填寫          | ① <u>D.2.0.01宿舍申請</u> ①      | D.2.1.05.清寒及身障優秀獎學金申請                  |
| ✤ <u>D.2.9.01.a.學生自傳修改</u> | ✤ <u>D.2.0.05.a.宿舍申請結果查詢</u> | ①1.2.1.05.a.清寒及身障優秀獎學金查詢               |
| ✤ D.2.9.02.學生親屬資料填寫        | D.2.0.07.校內住宿請假資料維護          | ✤ D.2.1.06.a1 弱勢學生助學金申請結果查詢            |
| ④ Q.0.01.失物招領查詢            | D.2.0.08.校內住宿之請假資料查詢         | ① <u>D.2.1.06.a. 弱勢學生助學金申請</u>         |
| D.2.0.06.學期住宿資料維護          | ⑦ D.2.0.07.a.校內住宿當日批次點名      | ① D.2.1.06.b.服務學習時數明細                  |
| ⊕ <u>D.2.7.01.預約心理諮商</u>   |                              | ✤ D.2.1.06.c.服務學習心得報告                  |
| D.2.3.06.個人兵役資料查詢(儘後召集.緩徵) |                              | ① D.2.1.07.a.失業家庭子女補助申請                |
| D.2.0.53.書院生參與資料查詢         |                              | ①1.2.1.07.失業家庭子女補助結果查詢                 |
| ✤ D.2.0.52.書院資訊查詢          |                              | ① <u>D.2.6.02</u> .工讀申請(清寒優秀研究生)     ○ |

✤ D.2.6.03申報助學金時數~每學期20小時

⊕ D.2.1.08.書卷獎查詢及列印

| 就貸、減免                     | 幹部、導師生、工讀                   | 生涯經歷、演講活動、(英檢)證照             |
|---------------------------|-----------------------------|------------------------------|
| ① <u>D.2.1.03</u> 就管申請時程表 | ① D.2.3.00. 研代研級幹部維護        | MAPA性格及就業測評系統                |
|                           | ① D.2.3.01. 歷年擔任幹部資料        | 學生實習媒合資訊平台                   |
| ① D.2.1.01q就貸查詢及對保單列印     | ✤ D.2.3.02.拼會記錄維護           |                              |
| ①A.0.01.公費生資料維護           | ① D.2.3.04.導師資料查詢           | ⑦ <u>D.2.5.02.牛涯活動記錄維護</u>   |
| ① D.2.1.04.减免申請時程表        | ● <u>D.2.4.02. 查詢工讀機會</u>   | ⑦ D.2.5.03.查校內演講活動           |
| ① D.2.1.02.減免申請作業         | ① <u>D.2.4.01.履歷資料與申請工讀</u> | ① <u>D.2.5.04. 查參加演講活動紀錄</u> |
| ① D.2.1.02q减免結果查詢         | D.2.4.04.月報表之明細記錄           | ✤ <u>D.2.5.05. 證照(含共檢)維護</u> |
|                           | ✤ D.2.4.03.校外工讀維護           | ① D.2.4.00.填寫學習計書書(帳戶)       |
|                           | ✤ <u>D.2.4.01.a.僑生申請工讀</u>  |                              |

| <b>登出</b>                                                                                                    | 3                                                |                         |                                                                               | 20022           | 8288                       |                                                                                                    |                  |                                       |                            |                           |             |
|----------------------------------------------------------------------------------------------------|--------------------------------------------------|-------------------------|-------------------------------------------------------------------------------|-----------------|----------------------------|----------------------------------------------------------------------------------------------------|------------------|---------------------------------------|----------------------------|---------------------------|-------------|
| <ul> <li> <b>資訊</b>系統首頁&gt;<br/><b>回到學生</b>晉         </li> <li> <b>夕存檔</b> × 取<br/>使用者訊息:(.)<br/>目前&gt;&gt;1,共1筆<br/><b>確認</b> </li> </ul> | > <u>D.學生資言</u><br>: <u>入</u> NEW<br>2消 列印家<br>: | <u>刑系統</u> >>□<br>就學貸款明 | 0.2 學務資<br>細單                                                                 | 資訊>>D.1<br>回新生薬 | 2.1.01.京<br>1981 下·<br>**雪 | 式貸申<br>→ <del>↓ 1</del><br>-<br>-<br>-<br>-<br>-<br>↓ 1<br>-<br>-<br>-<br>-<br>↓ 1<br>-<br>-<br>-<br>-<br>↓ 1<br>-<br>-<br>-<br>-<br>-<br>-<br>-<br>-<br>-<br>- | 欲<br>・<br>才<br>貸 | 辦理 <u>學</u> 新<br>需先申請<br>可辦理就<br>款金額銷 | 費<br>減<br>免<br>貸<br>誤<br>。 | <u>免</u> 之同<br>通過後<br>款,以 | 學<br>,<br>免 |
| 學年-期                                                                                                    | <u>200-1</u>                                     | 學號                      | <u>2002282</u><br>王小明                                                         | 88              |                            | 养                                                                                                    | < <u>級</u>       | 醫務管理暨醫療資                              | 霍訊學系1A                     |                           |             |
| 戶籍縣市別<br><b>戶籍</b> 地址                                                                                                    | ▲台北市 ∨<br>郵遞區號<br><u>縣市、區、</u>                   | 」<br>村、里、舞              | ¥須詳填(                                                                         | 注意:數勻           | ≤會自動                       | 些<br>換成:                                                                                                    | -mail<br>全形,英述   | 】<br>文請輸入全形,其餘                        | 欄位請填寫                      | 半形)                       |             |
| 戶籍電話<br><b>通訊</b> 地址                                                                                                    |                                                  | 村、里、湖                   | 分<br>  <br>  <br>  <br>  <br>  <br>  <br>  <br>  <br>  <br>  <br>  <br>  <br> | └機<br>注意:數勻     | ≠會自動                       | <b>İ</b> 換成:                                                                                                    | 全形,英j            | 文請輸入全形.其餘                             | 欄位請填寫                      |                           |             |
| 通訊電話                                                                                                    | -                                                |                         | 分                                                                             | 機               |                            | =                                                                                                    | 手機電話             |                                       |                            |                           |             |
|                                                                                                    | +                                                | 家庭資料                    | (已婚者                                                                          | 行り 填寫的          | 記偶欄                        | ;未姚                                                                                                    | 昏者,填             | 寫父母欄)請務。                              | 8擇一填寫                      |                           |             |
| 配偶身份證                                                                                                    |                                                  |                         |                                                                               |                 |                            |                                                                                                    | 姓名               |                                       |                            | ]                         |             |
| 父關係                                                                                                    | 1父母 🗸                                            | 身份證                     |                                                                               |                 |                            |                                                                                                    | 姓名               | 王大明                                   |                            | ]                         |             |
| 母關係                                                                                                    | 1父母 💙                                            | 身份證                     |                                                                               |                 |                            |                                                                                                    | 姓名               | 李美美                                   |                            | ]                         |             |
|                                                                                                    |                                                  |                         |                                                                               |                 | 就學                         | 費貸款                                                                                                    | 伸請               |                                       |                            |                           |             |
| 軍公教子女<br>教育補助費                                                                                                    | ●否 ●<br>是                                        | 補助金額                    | 0                                                                             |                 | 自動化                        | t٦                                                                                                    |                  |                                       |                            | _                         |             |
|                                                                                                    | 學雜費 🔲                                            |                         | \$ 56083                                                                      |                 |                            | 雇                                                                                                    | 转是否合             | 含格: ♥尚未審権                             | <mark>奏</mark> ∪否 ∪        | 是                         |             |
| 各項金額選項                                                                                                    | 書籍費 🗌                                            |                         | \$ 3000                                                                       |                 |                            |                                                                                                    | 「合格原因            | ⊴:                                    |                            |                           |             |
|                                                                                                    | 住宿費 🗆                                            |                         | s 10000                                                                       |                 |                            |                                                                                                    |                  |                                       |                            |                           |             |
| 載入父母資訊                                                                                                    | ▲上筆                                              | ▶下筆                     | ✔存檔                                                                           |                 |                            |                                                                                                    |                  |                                       |                            |                           |             |
| (円有訊息:(,)                                                                                                    |                                                  |                         |                                                                               |                 |                            | -                                                                                                    | - 0 <i>伝</i> 子   | - 1 April 7                           |                            |                           |             |
| 日則~~0,共0筆                                                                                                    | 目前≫0,共U単 0~0,毎頁2単                                |                         |                                                                               |                 |                            |                                                                                                    |                  |                                       |                            |                           |             |
| 項次保證人身                                                                                                    | 份證 保證                                            | 人姓名                     |                                                                               | 係               |                            | 電話<br>-                                                                                                    | -                |                                       |                            |                           |             |
| 高雄醫學大學<br>地址:高雄市<br>電話:886-7-3                                                                                                    | 響 信箱<br>十全一路]<br>121101                          | 100號                    |                                                                               |                 |                            |                                                                                                    |                  |                                       |                            |                           |             |

注意事項

- 填寫戶籍及通訊地訊為<u>全型字</u>,需填【郵遞區號】及區里鄰
   巷弄,字與字之間勿需空格。
  - 例:807 00市00區00里00鄰00路00號0樓
- 父母及本人姓名、身份證字號不得有誤;
   父母若已離異,僅需填列撫養之一方資料(另一方勾選離婚);
   有配偶者父母欄位不可填寫。
- 未滿20歲者需填寫2位保證人;若為單親家庭,則填一位。

# 可貸金額項目

|               | 貸款項目                | 金額備註         |                                     |  |  |
|---------------|---------------------|--------------|-------------------------------------|--|--|
| 學雜費(<br>安保險費  | 學費、雜費、平<br>費、語言實習費) | 依系所年級全額貸款    | ※貸款金額需扣除教育補<br>助及學雜費減免之金額           |  |  |
| 書籍費           |                     | 3,000元       | 請先自行支付,俟貸款核<br>發後,即撥款給申貸書籍<br>費同學   |  |  |
|               | 校內住宿費               | 校內住宿生依實繳金額申貸 |                                     |  |  |
| 住宿費校外住宿費      |                     | 10,000元      | 請先自行支付,俟貸款核<br>發後,即撥款給申貸校外<br>住宿費同學 |  |  |
| <b>一</b><br>一 | 中低收入戶               | 20,000元      | 需附104年鄉、鎮、市區<br>公所核發證明              |  |  |
|               | 低收入戶                | 40,000元      | 需附104年鄉、鎮、市區<br>公所核發證明              |  |  |

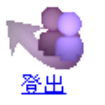

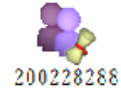

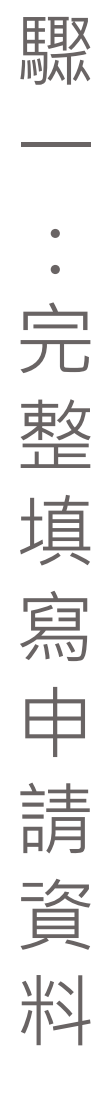

步

| 資訊糸統首頁><br>◎ 回到學生發<br>◆存檔 × 取 使用者訊息:(.)<br>目前>>1,共1筆 | > <u>D.學生資計</u><br>: <u>入</u> NEW<br>取消   列印家<br>! | <u>]系統</u> >>⊑<br>業學貸款明 | 0.2 學務會<br>1細單        | 7 <u>訊</u> >>D.<br><b>可新生</b> 華 | ば             | 「<br>欲<br>い<br>「<br>で<br>う<br>に<br>う<br>に<br>う<br>に<br>う<br>に<br>う<br>に<br>う<br>に<br>う<br>に<br>う<br>う<br>に<br>う<br>う<br>の<br>う<br>の | 辦理 <u>學雜</u><br>需先申請<br>可辦理就<br>款金額錯 | 費減<br>減免<br>算<br>算<br>誤。 | <u>免</u> 之[<br>通過(<br>款・) | 司學<br><i>長 ・</i><br>以免                  |   |
|------------------------------------------------------|----------------------------------------------------|-------------------------|-----------------------|---------------------------------|---------------|----------------------------------------------------------------------------------------------------|--------------------------------------|--------------------------|---------------------------|-----------------------------------------|---|
| 確認                                                   | ●否 ●是                                              |                         |                       |                                 |               |                                                                                                    |                                      |                          |                           |                                         |   |
| 學年-期                                                 | <u>200</u> - <u>1</u>                              | 學號                      | <u>2002282</u><br>王小明 | <u>88</u>                       |               |                                                                                                    | 条級                                   | 醫務管理暨醫療資                 | 訊學系1A                     |                                         |   |
| 戶籍縣市別                                                | E高雄市V                                              |                         |                       |                                 |               |                                                                                                    | E-mail                               | aaa_bbb@gmail.c          | Com                       |                                         |   |
|                                                      | 郵遞區號 8                                             | 1.3                     | 高雄市                   | 上堂區(                            | )<br>〇里 V     | Vž                                                                                                    | 郡<br>郡<br>W<br>W<br>路<br>次           | くX號Y樓之乙                  |                           |                                         |   |
| <b>户籍</b> 地址                                         | 縣市、區、村                                             | 村、単、装                   | 都須詳垣(                 | 注意:數=                           | 学會自動          | t換)                                                                                                    | 成全形,英立                               | )<br>対 諸 輸入全形.其餘概        | 關位請填寫                     | 半形)                                     | 1 |
| 戶籍電話                                                 | 07 - 1                                             | 112222                  | 分                     | 欅 12                            |               |                                                                                                    |                                      |                          |                           |                                         |   |
| 7 48 -844                                            | 手<br>新語可語E O                                       | 1.2                     | 直雄市                   | 100 日本                          |               | W3                                                                                                    | #K W W 92 3                          | マン眼で増立て                  |                           |                                         |   |
| 通訊地址                                                 | 略带、原、排                                             | エン<br>はく用く数             | (101/2月11)。<br>鉄倉詳措(  | 上吉画し<br>注音・働き                   | /○主 ∨<br>芝会自計 | v ?<br>时伤 P                                                                                                    | 中心 心思之                               | いか。」「夏之乙<br>と諸齢入今形 甘谷#   | 調份結査官                     | (1) (1) (1) (1) (1) (1) (1) (1) (1) (1) | 1 |
| 海知亟注                                                 | 107 I                                              | 110000                  | HP792 87-941          | (正)西小安X1<br>488 1つ              | герж          | 11257                                                                                                    | <u>ぬ王ル パテン</u><br>王継奉任               | 20011000222              | 制压制力表示                    | ±π2)                                    |   |
| 迎訊电話                                                 |                                                    |                         | <br>プ                 | 惯 12                            |               |                                                                                                    | 子徳电話                                 | 0911222555               | 1000                      |                                         |   |
|                                                      | *                                                  | 豕庭資料                    | (匕殙者                  | ・項爲                             | 配偶欄           | ;                                                                                                    | 「婚者,損                                | <b>爲又母欄)請務必</b>          | 陸一項爲                      |                                         |   |
| 配偶身份證                                                |                                                    |                         |                       |                                 |               |                                                                                                    | 姓名                                   |                          |                           |                                         |   |
| 父關係                                                  | 1父母 💙                                              | 身份證                     | A123456               | 789                             |               |                                                                                                    | 姓名                                   | 王大明                      |                           |                                         |   |
| 母關係                                                  | 1父母 🗸                                              | 身份證                     | A223456               | 5789                            | ]             |                                                                                                    | 姓名                                   | 李美美                      |                           | ]                                       |   |
|                                                      |                                                    |                         |                       |                                 | 就學            | 貲                                                                                                    | 款申請                                  |                          |                           |                                         |   |
| 軍公教子女<br>教育補助費                                       | ●否 ●<br>是                                          | 補助金額                    | 0                     |                                 | 自動代           | ⋋                                                                                                    |                                      | _                        |                           |                                         |   |
|                                                      | 奥雜書 🖌                                              |                         | \$ 56083              |                                 |               |                                                                                                    | 審核是否合                                | 合格: ⑧ 尚未審核               | ●否 ●                      | 是                                       |   |
|                                                      |                                                    |                         |                       |                                 |               | _                                                                                                    | 不合格原因                                | 51:                      |                           |                                         |   |
| 谷頃金額選損                                               | 書籍費 🗆                                              |                         | \$ 3000               |                                 |               |                                                                                                    |                                      |                          |                           |                                         |   |
|                                                      | 住宿費 🔲                                              |                         | \$ 10000              |                                 |               |                                                                                                    |                                      |                          |                           |                                         |   |
| 載入父母資訊                                               | ▲上筆                                                | ▶下筆                     | ✔存檔                   |                                 |               |                                                                                                    |                                      |                          |                           |                                         |   |
| 使用者訊息:(,)                                            |                                                    |                         |                       |                                 |               |                                                                                                    |                                      |                          |                           |                                         |   |
| 目前>>0、共0筆                                            |                                                    |                         |                       |                                 |               |                                                                                                    | 0~0. 每頁                              | 2筆                       |                           |                                         |   |
| <b>喧</b> 提 <mark>供</mark> 諮人身                        | 仍誇 桿誇                                              | 人辨么                     | 昆昂                    | 色                               |               | 雷言                                                                                                    | £                                    |                          | 1                         |                                         |   |
| RAY MARY SA                                          |                                                    |                         |                       |                                 |               |                                                                                                    |                                      |                          |                           |                                         |   |
|                                                      |                                                    |                         |                       |                                 |               | -                                                                                                    | -                                    |                          | ]                         |                                         |   |
| 高雄醫學大學                                               | 學 信箱                                               |                         |                       |                                 |               |                                                                                                    |                                      |                          |                           |                                         |   |
| 地址:高雄市                                               | 十全一路1                                              | 00號                     |                       |                                 |               |                                                                                                    |                                      |                          |                           |                                         |   |
| 電話: <mark>886-7-3</mark>                             | 121101                                             |                         |                       |                                 |               |                                                                                                    |                                      |                          |                           |                                         |   |

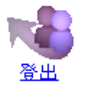

●回到學生登入 NEW

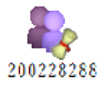

### <u> 資訊系統首頁>>D學牛資訊系統</u>>>D2學務資訊>>D2.1.01就貸申請作業 🕜

| ✔存                                                                                    | 闇 ×取                                 | 調                                         | 列印京        | <b>北學貸</b> 款明 | 細單                   | 回新生導制            | 2 下一:           | 步填寫郵馬                                  | 請帳號                            |             |      |        |
|---------------------------------------------------------------------------------------|--------------------------------------|-------------------------------------------|------------|---------------|----------------------|------------------|-----------------|----------------------------------------|--------------------------------|-------------|------|--------|
| 使用者                                                                                   | f訊息: (,)                             |                                           |            |               |                      |                  |                 |                                        |                                |             |      |        |
| 目前≫                                                                                   | > <mark>Ⅰ</mark> ,共 <b>1</b> 筆       |                                           |            |               |                      |                  |                 | <mark>1∼1</mark> ,每頁                   | [3筆                            |             |      |        |
|                                                                                       |                                      |                                           |            |               |                      |                  | **學生            | <b>と資料**</b>                           |                                |             |      |        |
|                                                                                       | 確認                                   | ◎否                                        | ●是         |               |                      |                  |                 |                                        |                                |             |      |        |
|                                                                                       | 學年-期                                 | <u>103-1</u>                              |            | 學號            | <u>200228</u><br>王小明 | 288              |                 | 条級                                     | 醫務管理暨醫療資訊學系3A                  |             |      |        |
| 戶                                                                                     | 籍縣市別                                 | E高雄                                       | È市∨        | ]             |                      |                  |                 | E-mail                                 | aaa_bbb@gmail.co               | m           |      |        |
| ,                                                                                     | ●籍地址<br>縣市、區、村、里、鄰須詳填(注意:數字會自動排      |                                           |            |               |                      |                  |                 | 「鄰₩₩路」<br>【成全形、英                       | ,<br>X X號 Y 樓之乙<br>文請輸入全形,其餘欄( | 位請填寫        | (半形) |        |
| J                                                                                     | 戶籍電話                                 | 07                                        | - 1        | 112222        | 5                    | }機 12            |                 |                                        |                                |             |      | $\neg$ |
| j                                                                                     | 通訊地址                                 | 郵遞區<br>縣市、                                | 號 8<br>區 1 | 13<br>寸、里、舞   | 高雄市<br>「須詳填          | 左營區0(<br>(注意:數字) | ⊃ 里 V V<br>會自動換 | 「鄰₩₩路」<br>成全形,英                        | XX號Y樓之Z<br>文請輸入全形其餘欄           | 位請填寫        | (半形) |        |
| j                                                                                     | 通訊電話 07 - 1112222 分機 12              |                                           |            |               |                      |                  |                 | 手機電話                                   | 0911222333                     |             |      |        |
|                                                                                       |                                      |                                           | *          | 家庭資料          | (已婚                  | 者・填寫配            | 偶欄;             | 未婚者,項                                  | 寫父母欄)請務必 <b>招</b>              | <b>一</b> 項寫 |      |        |
| 蓜                                                                                     | 偶身份證                                 |                                           |            |               |                      |                  |                 | 姓名                                     |                                |             |      |        |
|                                                                                       | 父關係                                  | 1父母                                       | V          | 身份證           | A12345               | 6789             |                 | 姓名                                     | 王大明                            |             |      |        |
|                                                                                       | 母關係                                  | 1父母                                       | Y          | 身份證           | 份證 A223456789        |                  |                 |                                        | 李美美                            |             |      |        |
|                                                                                       |                                      |                                           |            |               |                      |                  | 就學貨             | 款申請                                    |                                |             |      |        |
| 軍<br>(<br>教)                                                                          | 公教子女<br>育補助費                         | ● 否<br>是                                  |            | 補助金額          | 0                    |                  | 自動代入            | IRA                                    |                                |             |      |        |
|                                                                                       |                                      | 學雜費                                       |            |               | \$ 56083             | }                |                 | ——審核是否合格 <mark>: ⑧尚未審核 </mark> ◎ 否 ◎ 是 |                                |             |      |        |
| 各項                                                                                    | 金額選項                                 | 書籍費                                       | 2          |               | \$ 3000              |                  |                 | 不合格原因:                                 |                                |             |      |        |
|                                                                                       |                                      | 住宿費                                       | 2          |               | \$ 10000             | )                |                 | 1                                      |                                |             |      |        |
| 載入:                                                                                   | 父母資訊                                 |                                           | 上筆         | ▶下筆           | ✓存檔                  | ý.               |                 |                                        |                                |             |      |        |
| 使用者<br>目前>>                                                                           | f訊息: (粛<br>> <b>1</b> , 共 <b>1</b> 筆 | 认父母<br>-                                  | 資訊         | )重新匯          | 入欄位資                 | 『訊成功!!           | •               | <mark>1~1, 每</mark> ]                  | 頁 <u>2筆</u>                    |             |      |        |
| 項次                                                                                    | 保證人身                                 | 份證                                        | 保證         | 人姓名           |                      | 關係               | 日               | 話                                      |                                | 1           |      |        |
| <b>∂</b> 71                                                                           | A12345                               | 56789 王大明 父子                              |            |               |                      | 父子               |                 | )7 - 1<br>2                            | - 112222                       |             |      |        |
| <b>7</b> 2                                                                            | A22345                               | 23456789         李美美         母子         1 |            |               |                      | 17 -<br>2        | - 1112222       |                                        |                                |             |      |        |
| 二     12     12       高雄醫學大學 信箱     地址:高雄市十全一路100號     黑       電話:886-7-3121101     1 |                                      |                                           |            |               |                      |                  |                 | 點選重<br>並輸 <i>入</i>                     | ば入父母資<br>↓保證人資 <sup>∦</sup>    | ,<br>訊<br>料 |      |        |

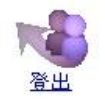

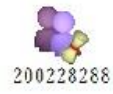

<u>資訊系統首頁>>>D學生資訊系統</u>>>>D2學務資訊>>D2.1.01.就貸申請作業

#### 戶回到學生登入 NEW ✓存檔 ×取消 列印就學貸票 **局帳號** 下面都填完之後, 使用者訊息:(,) 目前>>1,共1筆 **〔3筆** 確認無誤就選"是" 確認 ◎ 否 ● 是 200228288 學年期103-1 条級 劉晴 醫務管理暨醫療資訊學系3A 王小明 戶籍縣市別 E高雄市 V aaa\_bbb@gmail.com E-mail **戶籍地址**郵遞區號 813 高雄市左營區〇〇里VV鄰WW路XX號Y樓之乙 縣市、區、村、里、鄰須詳填(注意:數字會自動換成全形,英文請輸入全形,其餘欄位請填寫半形) 戶籍電話 07 - 1112222 分機 12 通訊地址 郵遞區號 813 高雄市左營區〇〇里VV鄰WW路XX號Y樓之乙 縣市、區、村、里、鄰須詳填(注意:數字會自動換成全形,英文請輸入全形,其餘欄位請填寫半形) 手機電話 0911222333 通訊電話 07 - 1112222 分機 12 列印並至銀行對保後,交回 \*家庭資料(已婚者,填寫配偶欄;未婚者,填寫父母欄)請務必書 姓名 配偶身份證 父關係 1父母 ▼ 身份證 A123456789 姓名 王大明 對保單、明細單及緩繳單, 母關係 1父母 ▼ 身份證 A223456789 姓名 李美美 就學貸款申請 確認無誤後審核才會通過 軍公教子女 • 否 補助金額 0 自動代入 教育補助費是 審核是否合格: 🖲 尚未審核 🗍 否 🔍 是 學雜費 🗹 \$ 56083 不合格原因: 各項金額選項書籍費 \$ 3000 \$ 10000 住宿費 🛄 ✔存檔 載入父母資訊 ▶下筆 ▲上筆 使用者訊息:(,) 目前>>1,共1筆 1~1, 每頁2筆 保證人姓名 關係 項次 保證人身份證 電話 07 - 1112222 1 T A123456789 王大明 父子 12 - 1112222 07 2 A223456789 李美美 母子 12 高雄醫學大學|信箱

地址:高雄市十全一路100號 電話:886-7-3121101

| 步          | <b>予出</b>                               | 200228288                      |                                    |                |
|------------|-----------------------------------------|--------------------------------|------------------------------------|----------------|
| 臣耳又<br>四入入 | <sub>資訊系統首百</sub> 全部確認到                 | 完成後再<br>1.01.就貸用               | 誹請作業──                             |                |
| 匹          |                                         | 才能列印<br>第一步                    | <u>填宫郵局帳號</u>                      | 1              |
| •          | 区/□1111/23-(5)<br>目前≫1,共1筆              | 1                              | ~1,每頁3筆                            |                |
| •          |                                         | **學生這                          | 資料**                               |                |
|            | 確認 ◎ 否 ● 是                              |                                | 05                                 |                |
| 唯          | 學年-期103-1 學號                            | <u>200228288</u><br>王小明        | 醫務管理暨醫療資訊                          | 學系3 A          |
| ≐रा        | 戶籍縣市別 E高雄市 V                            | E                              | 3-mail aaa_bbb@gmail.com           | n              |
| 「「「」       | <b>戶籍地址</b> 郵遞區號 813                    | 高雄市左営區00里VV鄰<br>  高雄市左営區00里VV鄰 | 3WW路XX號Y樓之乙<br>全形 基文諸輸入会形其餘欄の      | Y结值每坐形)        |
|            | 戶籍電話 07 - 1112222                       | 分機 12                          | 王ルックス朝朝リノ王ルラス劇劇                    |                |
| <u> </u>   | 通訊###                                   | 高雄市左營區〇〇里VV鄰                   | ™₩₩BXX號Y樓之乙                        |                |
| ノレ         | 影市、區、村、里、3                              | 郡須詳填(注意:數字會自動換成                | 全形,英文請輸入全形,其餘欄的                    | は請填寫半形)        |
| 14         | 通訊電話 07 - 1112222                       |                                | 于機電話 U911222333<br>低者, 近空分月期) 読務必須 | 列印並至銀行對保後, 态回  |
| 1反         | 配偶身份證                                   |                                | 姓名                                 | 7169亚王威门到休夜,又曰 |
|            | 父關係 1父母 ∨ 身份證                           | A123456789                     | 姓名 王大明                             | 對保留、明細留及缓繳留,   |
| 行          | 母關係 1父母 ✔ 身份證                           | A223456789                     | 姓名 李美美                             |                |
| J          |                                         | 就學貸款                           | 次申請                                | 確認無誤後審核才會诵過    |
| 檔          |                                         | 0 自動代入                         |                                    |                |
|            | ● 単 単 単 単 単 単 単 単 単 単 単 単 単 単 単 単 単 単 単 | \$ 56083                       | 審核是否合格: <b>◎尚未審核</b> ◎             | ● 否 ● 是        |
| रोर्ट      | 各項金額選項書籍費                               | \$ 3000                        | ▶ 合格原因:                            |                |
|            | 住宿費 🗐                                   | \$ 10000                       |                                    |                |
| 万川         | 載入父母資訊 ◆上筆 ◆下筆                          | ✔存檔                            |                                    |                |
| ノリ         | 使用者訊息:(,)                               |                                |                                    |                |
|            |                                         | 周月/谷 西方台                       | [~], 毋貝/聿                          |                |
| ΓJ         | 25.5人 (本語人)37.14 語 (本語人)31 年            |                                | 1110000                            |                |
|            | ☞1 A123456789 王大明                       | 父子 12                          |                                    |                |
| 2          |                                         | 07                             | 1112222                            |                |
| 4          | ☞2 <b>A223456789</b> 李美美                | 母子 12                          |                                    |                |
|            | └────────────────────────────────────   | 12                             |                                    |                |
|            | 地址:高雄市十全一路100號<br>電話:886-7-3121101      |                                |                                    |                |

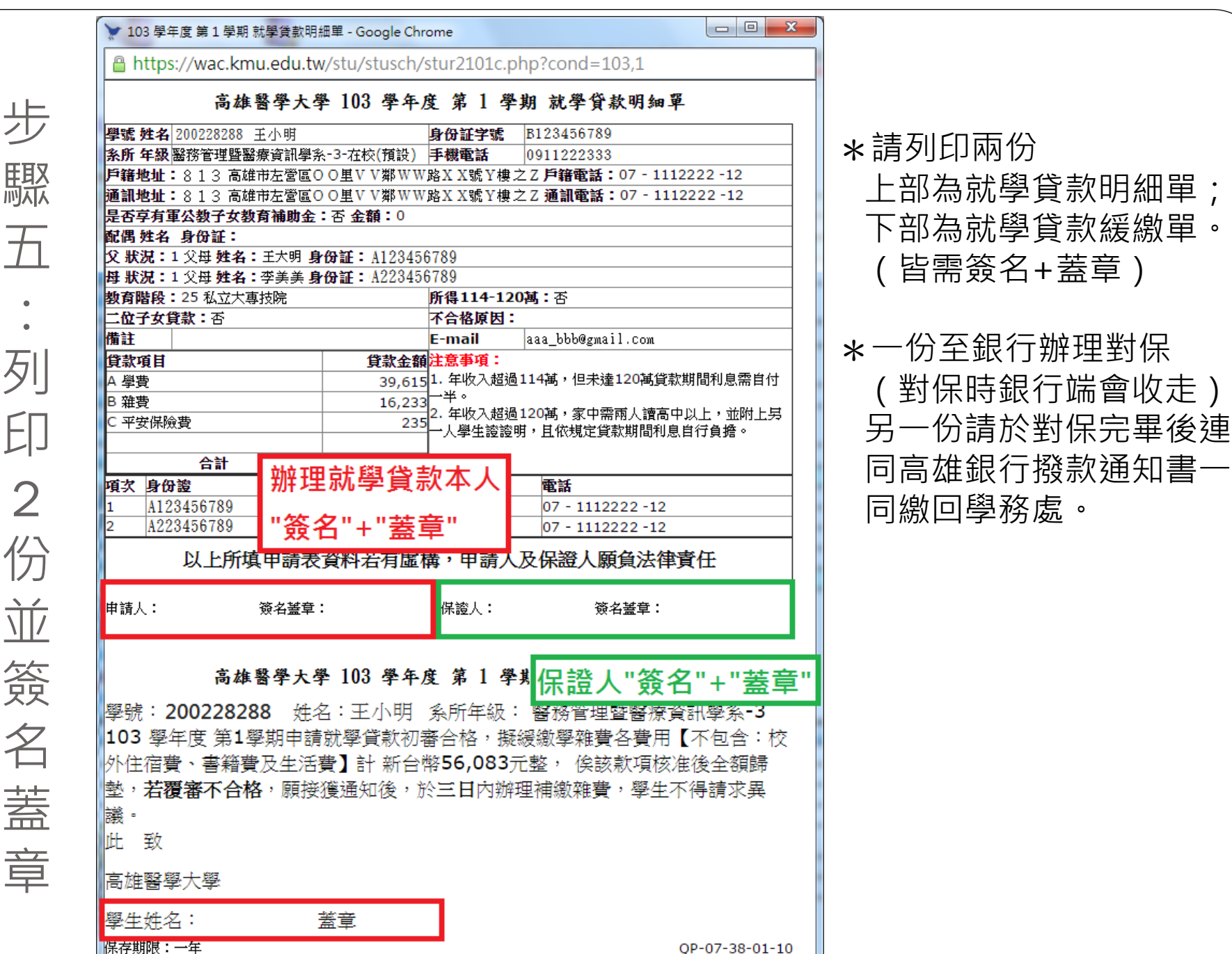

驟 列 份 Ì 簽 名 蓋 章

# 高雄醫學大學 103 學年度 第1 學期 就學貸款明細單

| 學號:         | <b>姓名</b> 200228288        | 王小明                      |                       | 身份証字號                          | B123456789                       |  |  |  |
|-------------|----------------------------|--------------------------|-----------------------|--------------------------------|----------------------------------|--|--|--|
| <b>糸所</b> : | <mark>年級</mark> 醫務管理暨醫     | 探資訊學系-3·                 | ─在校 <mark>(預設)</mark> | 手機電話                           | 0911222333                       |  |  |  |
| 戶籍」         | <b>也址:</b> 813 高雄          | i市左營區○○!                 | <u>里VV鄰WW</u>         | 路XX號Y樓:                        | 之乙 <b>戶籍電話:</b> 07 - 1112222 -12 |  |  |  |
| 通訊          | <b>也址:</b> 813 高雄          | i市左營區 <mark>0 0</mark> 」 | 里V V鄰WW               | 路 <mark>X X號</mark> Y樓:        | 之Z 通訊電話:07 - 1112222 -12         |  |  |  |
| 是否可         | <b>享有軍公教子女</b> 教           | <b>(育補助金:</b> 否          | · 金額:0                |                                |                                  |  |  |  |
| 配偶          | 姓名 身份証:                    |                          |                       |                                |                                  |  |  |  |
| <b>父 狀</b>  | <b>况:</b> 1 父母 <b>姓名</b> : | :王大明 <b>身份</b>           | Œ: A123450            | 6789                           |                                  |  |  |  |
| 母狀          | <b>况:</b> 1 父母 姓名:         | <b>:</b> 李美美 <b>身份</b>   | <b>≆ :</b> A223450    | 6789                           |                                  |  |  |  |
| 教育          | <b>皆段:</b> 25 私立大專         | 專技院                      |                       | 所得114-12                       | 0 <b>萬:</b> 否                    |  |  |  |
| 二位日         | <b>子女貸款:</b> 否             |                          |                       | 不合格原因:                         |                                  |  |  |  |
| 備註          |                            |                          |                       | E-mail                         | aaa_bbb@gmail.com                |  |  |  |
| 貸款          | 項目                         |                          | 貸款金額                  | 注意事項:                          |                                  |  |  |  |
| A 學習        | <br>专                      |                          | 39,615                | 1. 年收入超過114萬,但未達120萬貸款期間利息需自付  |                                  |  |  |  |
| B雜對         | <b></b>                    |                          | 16,233                |                                |                                  |  |  |  |
| C 平望        | 安保險費                       |                          | 235                   | 12. 年收入超過120萬,家中需兩人讀高中以上,並附上另一 |                                  |  |  |  |
|             |                            |                          |                       |                                | 9、日本规定复款期间构态自行复始。                |  |  |  |
|             | 合計                         |                          | 56,083                |                                |                                  |  |  |  |
| 項次          | 身份證                        | 保證人姓名                    |                       | <b> 係</b>                      | 電話                               |  |  |  |
| 1           | A123456789                 | 王大明                      | 5                     | 《子                             | 07 - 1112222 -12                 |  |  |  |
| 2           | A223456789                 | 李美美                      | 臣                     | <del>〕</del> 子                 | 07 - 1112222 -12                 |  |  |  |
|             | 以上所填                       | 其申請表資                    | 料若有虛構                 | <b>冓,申請人</b>                   | 及保證人願負法律責任                       |  |  |  |
| 申請人         | 主办浙                        | 资名盖章:                    | E山                    | 保證人: 1                         | 大例 <sub>簽名盖章</sub> :<br>庄美美      |  |  |  |
|             |                            |                          |                       |                                | そのみ                              |  |  |  |

## 高雄醫學大學 103 學年度 第1 學期 就學貸款緩繳單

學號:200228288 姓名:王小明 系所年級:醫務管理暨醫療資訊學系-3 103 學年度 第1學期申請就學貸款初審合格,擬緩繳學雜費各費用【不包含:校 外住宿費、書籍費及生活費】計新台幣56,083元整,俟該款項核准後全額歸 墊,若覆審不合格,願接獲通知後,於三日內辦理補繳雜費,學生不得請求異 議。

此 致

範本:

高雄醫學大學

保存期限:一年

QP-07-38-01-10

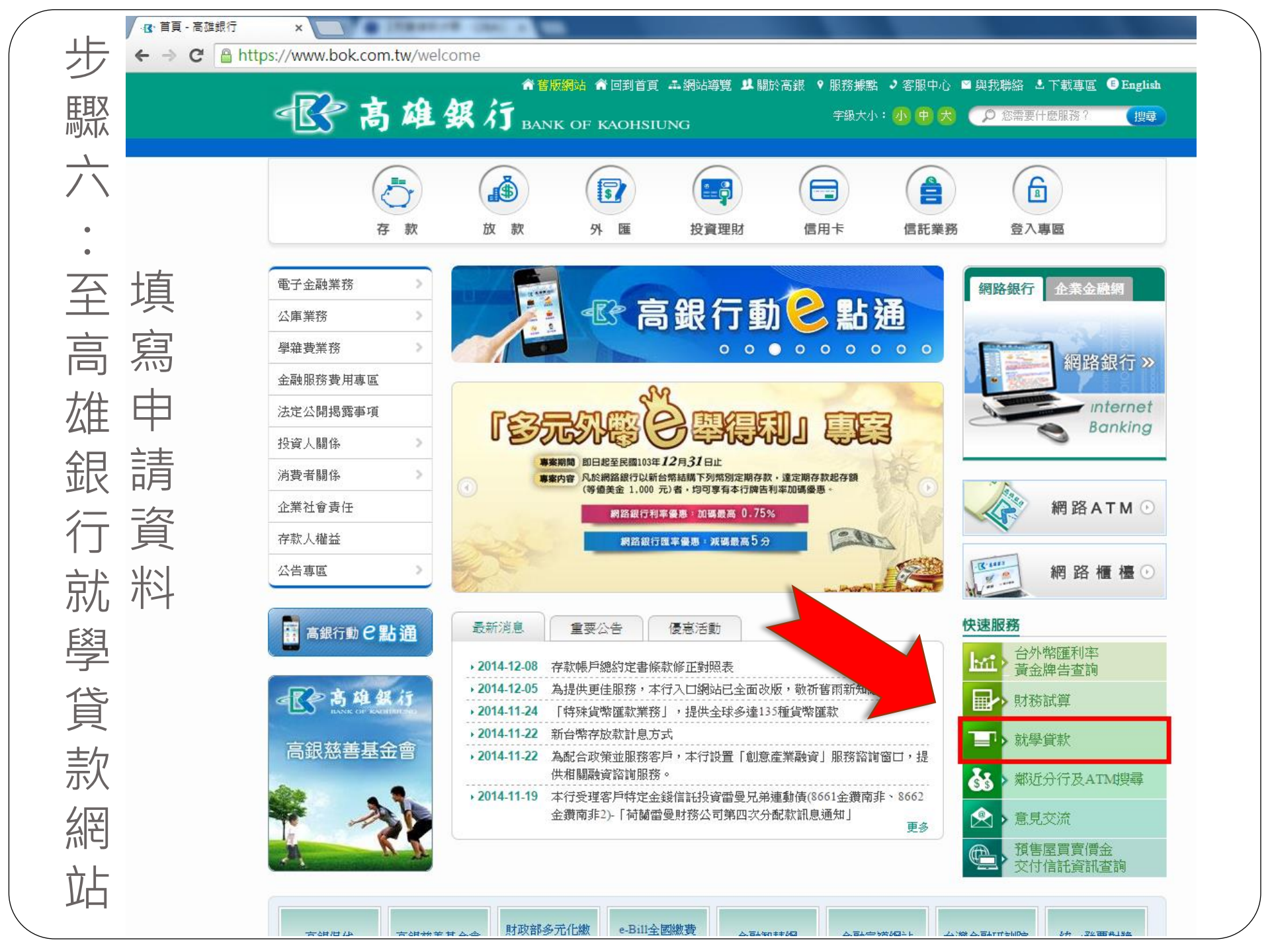

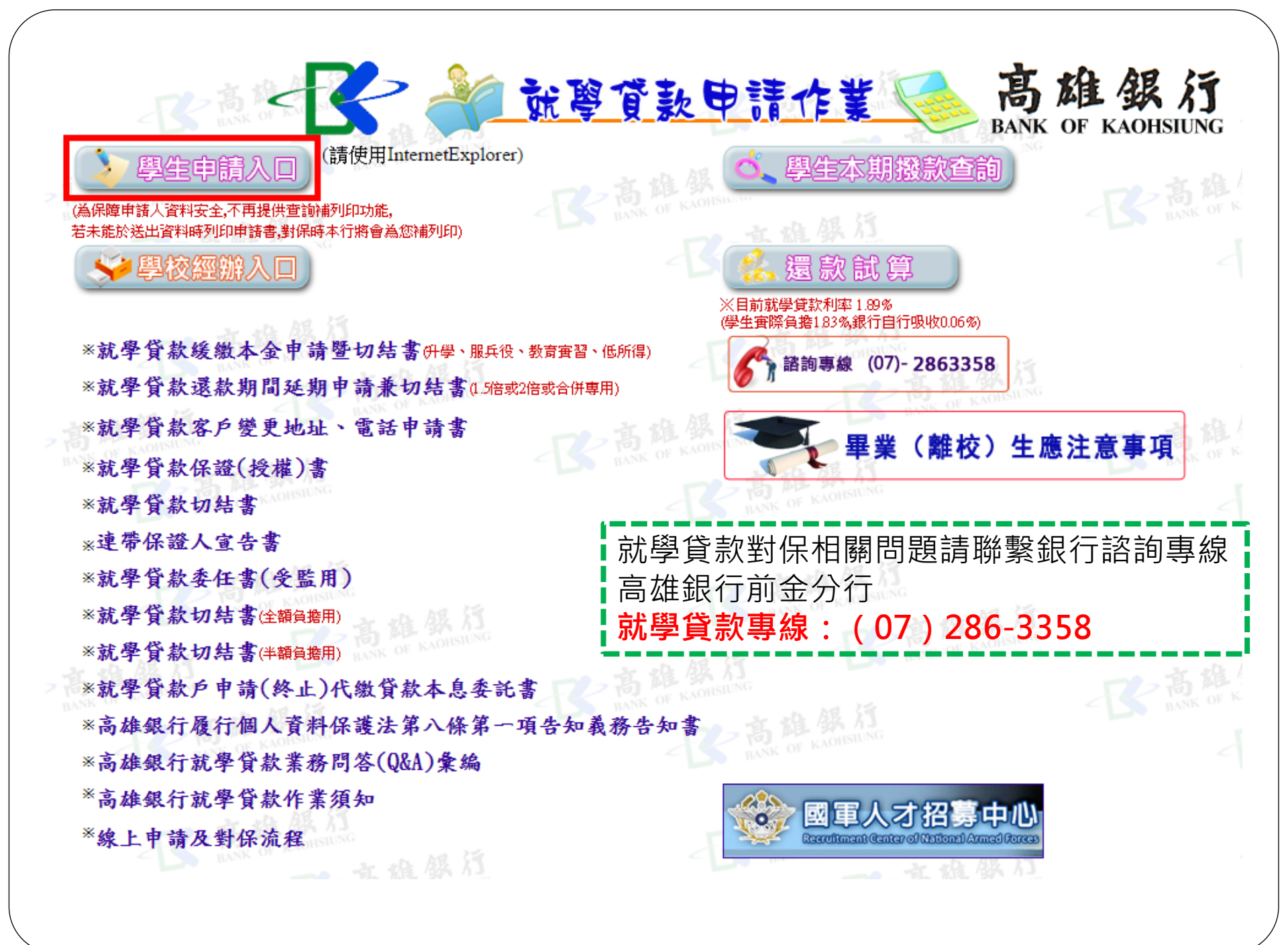

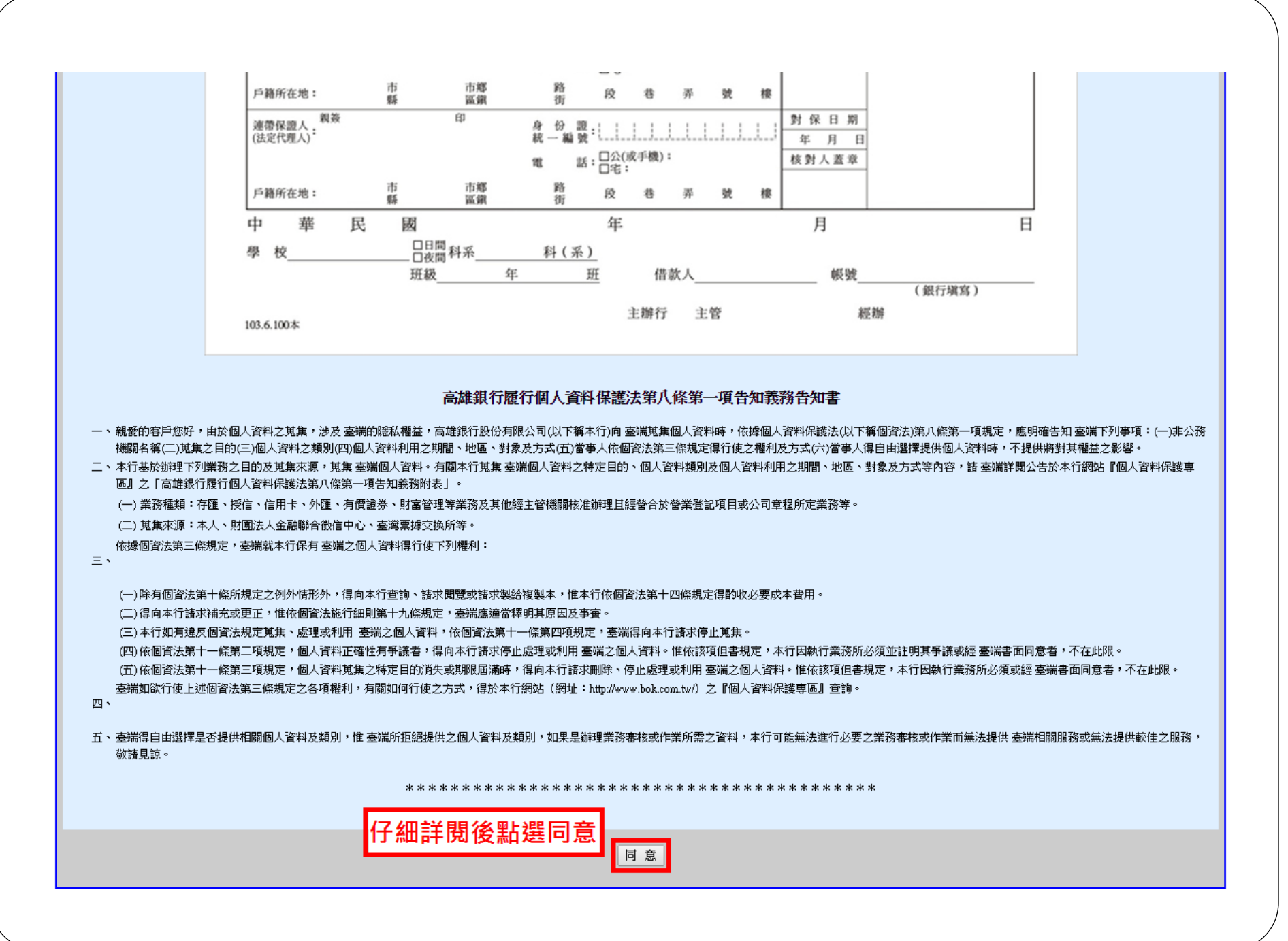

|            |                                          |                        |                       | _    |         | 高雄銀                                      | 行就學貨                   | 款申請表                                   |                              |  |
|------------|------------------------------------------|------------------------|-----------------------|------|---------|------------------------------------------|------------------------|----------------------------------------|------------------------------|--|
|            | 申請學生: 王小明 (若特殊字需使用括弧時,括弧請使用全形符號)         |                        |                       |      |         |                                          |                        |                                        |                              |  |
|            | 身分證統一編號: B123456789                      |                        |                       |      |         |                                          |                        |                                        |                              |  |
|            | 出生日期: 民國 83 3 年 01 3 月 01 3 日            |                        |                       |      |         |                                          |                        |                                        |                              |  |
|            |                                          |                        |                       |      |         |                                          |                        |                                        |                              |  |
|            | HTHTTY/CI/VEXT・13/00 ~ / ~ 右線水小街,請點擊圖片更要 |                        |                       |      |         |                                          |                        |                                        |                              |  |
|            | 請先塡入以上四項資料後按確定送出                         |                        |                       |      |         |                                          |                        |                                        |                              |  |
|            |                                          |                        |                       |      |         | () () () () () () () () () () () () () ( | irth G                 | 11111111111111111111111111111111111111 |                              |  |
|            |                                          |                        |                       |      |         | 106.0213                                 | 8-94 F                 | erenerer                               |                              |  |
|            |                                          |                        |                       |      |         |                                          |                        |                                        |                              |  |
|            |                                          |                        |                       |      |         |                                          |                        |                                        |                              |  |
|            |                                          |                        |                       |      |         | 高雄會                                      | 制行費學會                  | 教由請表                                   |                              |  |
|            |                                          |                        |                       |      |         | 1-1-1-12-3                               | ec 1 a 396 - 4- 346    | 244 min 244                            |                              |  |
| 身分證統一制     | ant: A123                                | 45678                  | 39                    |      |         |                                          | 相中                     | 學生: 王大同                                |                              |  |
| 出生日期:同     | 國 083 年                                  | 01 01                  | 月01 <mark>01</mark> E |      |         |                                          | 婿                      | 姻 狀 況:(                                | ○未婚○己婚                       |  |
| 戶籍電話:      | 請選擇 三()                                  | <b>五明)-</b>            |                       | 分機   | (i      | 埃寫連續就過                                   | 、例如:07-5               | 570535)                                |                              |  |
| 通訊電話:      | 晴選擇 🔳 🕼                                  | <b>五碼)</b> -           |                       | 分機   | 6       | 填寫連積號碼                                   | ・例如:07-5               | 570535)                                |                              |  |
| 手機電話:      |                                          | E-                     | Mail :                |      |         |                                          |                        | 構正確資料。                                 | 以維權益)                        |  |
| 운 원<br>문   | 5:                                       |                        |                       | 好元(  | 日後查詢是否這 | 3級款:必増)                                  |                        |                                        |                              |  |
| 再次確認密制     | 5:                                       |                        |                       |      |         |                                          |                        |                                        |                              |  |
| 密碼提示語:     |                                          |                        |                       |      |         |                                          |                        |                                        |                              |  |
| 戶籍地址:      | 時港達画                                     | 精通達                    |                       |      | 1.00.00 | to Not the Attraction of                 | a kon die sich die sie |                                        |                              |  |
| MERTADAL · |                                          | E 0 9                  | 97908 F 34417J        | 以甲腈  | 八眼候一八   | 甲制制人 的复数人名                               | 「「「「「「「「」」」」           | 通訊地址局通                                 |                              |  |
|            | <ul> <li>公立</li> </ul>                   | 〇 私立                   | ī.                    |      |         |                                          |                        |                                        | 高雄銀行申請步驟請詳閱                  |  |
|            | <ul> <li>日間部</li> </ul>                  | <ul> <li>夜間</li> </ul> | 186 🤉 11 (\$ 186 ()   | 表高雄  | 應用科技大   | 豊重期大、日                                   | 上課者點選                  | Ð                                      |                              |  |
|            | <u> </u>                                 |                        |                       |      |         |                                          |                        |                                        |                              |  |
| 就讀學校       |                                          |                        |                       |      |         |                                          |                        |                                        |                              |  |
|            | ##### (###############################   |                        |                       |      |         |                                          |                        |                                        |                              |  |
|            | 1.44.018 :                               | 102 -                  | (# 0 B                |      |         |                                          |                        | 畢業日期:1<br>※補十冊:4                       | https://scl.bok.com.tw/html/ |  |
|            |                                          |                        |                       |      |         |                                          |                        | *博士班,留                                 |                              |  |
| 是否請領教育     | <b>計補助或享有</b> 公                          | 3費:                    | о <u>в</u> о,         | 显 補助 | 助金額:    | 元                                        |                        |                                        | apprule.htm                  |  |
| 是否申請生活     | 5費: 🖲 否                                  | C                      | 是                     |      |         |                                          |                        |                                        |                              |  |
| 本次諸撥金都     | ğ:                                       |                        | 元                     |      |         |                                          |                        |                                        |                              |  |

| 嘗款人及關係人欄位 |                        |                                 |
|-----------|------------------------|---------------------------------|
|           | 姓 名:                   | 身份證統一編號: 外籍人士諸域統一證號             |
| 父親        | 聯絡電話: 請選擇 ▶ (医碼)- 分根   | 手 摄 號 碼:                        |
|           | 現 況: 〇 存 〇 歿 〇 離異      |                                 |
|           | 姓 名:                   | 身份證統一編號: 外籍人士諸域統一證號             |
| 母親        | 聯絡電話:  請選擇 ◙ (医碼)- 分換  | 手 摄 號 碼:                        |
|           | 現 況: 〇 存 〇 歿 〇 離異      |                                 |
| 配偶        | 姓 名:                   | 身份證統一編就: 外籍人士諸城統一證就             |
|           | 聯絡電話: 請選擇 ≥ (医碼)- 分帳   | 手 機 號 碼:                        |
| 联阔人       | 姓 名:                   | 身份證統一編號:                        |
|           | 聯絡電話: 請選擇 ◙ (區碼)- 分換   | 手 褫 號 碼:                        |
|           | 姓 名:                   | 身份證統一編號:                        |
| 連帶保證人一    | 聯絡電話:   請選擇 ◙ (區碼)- 分損 | <b>畗婎</b> 銀行申請步驟請詳閱             |
|           | 開催は「請選擇」               |                                 |
|           | 姓 名:                   | <b>哥</b> 雄報仃辦理 <b>別</b> 學員款級上中請 |
| 連帶保證人二    | 縣絡電話: 請選擇 ≥ (医碼)- 分損   | 及對保流程                           |
|           | 開催は「請選擇」               | attps://scl.bok.com.tw/html/    |
|           | 姓 名:                   | Tups.//ssi.bok.com.tw/mm/       |
| 連帶保證人三    | 聯絡電話:   請選擇            | apprule.htm                     |
|           | 開 保: 請選擇 🖢             |                                 |
|           | 返回重填 確                 | 包绘出                             |
|           |                        |                                 |

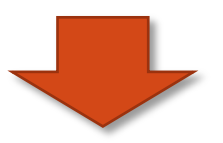

| 申請學生:  | 王大同                                   | 身份證統一講號:A123456789            |
|--------|---------------------------------------|-------------------------------|
| 出生日期:  | 民國 083 年 01月 01日                      | 婚 姻 狀 況:未婚                    |
| 戶籍電話:  | 07-2223333 (請填寫連續號碼,例如:07-5570535)    |                               |
| 通訊電話:  | 07-2223333 (請填寫連續號碼 + 例如: 07-5570535) |                               |
| 手機電話:  | 0980888888                            | E-Mail : test@mail.bok.com.tw |
| 密碼提示語  | :密碼提示                                 |                               |
| 戶籍地址:  | 高雄市新興區中正一路XX號X樓                       |                               |
| 通訊地址:  | 高雄市新興區中正一時XX號X線                       |                               |
|        | *本行以申請人最後一次申請之报款通知書所載之通訊地址爲通知地址       |                               |
|        | 公立 高中職 日間部                            |                               |
|        | 學校名稱: 高雄高商 就讀科系: 會計科                  |                               |
| 就讀學校   | 學 號:0                                 | 升學年級:一年A班(請輸入註冊單上之年級)         |
|        | 入學日期: 102年 09 月                       | *碩士班,修業年限以二年計,若未畢業請逐學期辦理延期    |
|        | ■案日期: 105年 06 月                       | *博士班、修業年限以四年計,若未屬業請逐學期辦理延期    |
| 是否請領教  | 育補助或享有公費 : 否 補助金額:0元                  |                               |
| 是否申請生  | 活費 : 否                                |                               |
| 申貸額    | 實 : 300,000元                          |                               |
| 本次請損金  | 額:12,000元                             |                               |
| *申請人(借 | 款人)如享有公費家款育部各項補助,銀行得還依申請人(借款人)就續等     | 「高雄銀行申請步驟請詳閱」                 |
| *可貸項目  | : 學雜費、實習費、書籍費、住宿費、學生團體保險費、海外研修費及      |                               |
| 借款人及關  | 係人欄位                                  | 丨高雄銀行辦理就學貸款線上申請               |
|        | 姓 名:父親                                |                               |
| 2      | 親 聯絡電話: -                             | 1                             |
| 13575  | 理 况:存                                 |                               |
|        | 林 名: 亚朝                               | https://ssl.bok.com.tw/html/  |
| -      |                                       |                               |
| *      |                                       | apprule.ntm                   |
|        | 現現代                                   |                               |

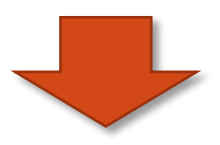

## 高雄銀行高級中等以上學校就學貸款申請

### 您的就學賞款申請資料已建置成功, 請列印申請文件至本行各分行放款科櫃臺辦理後續對保程序,謝謝!

## (寫保障您的資料安全,本行不再提供查詢補列印功能,若無法列印,請於對保時由本行寫您補列印)

| 申請人身分證 | A123456789 | 申請日期   | 2014/2/5 下午 04:06:03 |
|--------|------------|--------|----------------------|
| 申請人    | 王大同        | 申請序號   | 563401000002         |
| 申貸額度   | 300,000    | 本次請撥金額 | 12,000               |
| 聯絡電話   | 07-2223333 | 就讀學校   | 高雄高商                 |

(請於列印前先將列印格式中,頁首頁尾清除成空白)

請按此處列印就學貸款申請表

(檔案⇒設定列印格式⇒頁首(頁尾)<=清除成空白,上下左右邊界改寫0)

<本次請撥金額若確定,請列印申請書,無印表標者可至本行辦理對保時,由本行代爲列印。>

注意事項;凡是第一次申請就學貸款、或非同一款育階段、或之前未簽總額度借據者,請申請人連同保證人到分行對保。

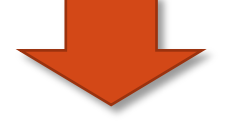

高雄銀行申請步驟請詳閱 高雄銀行辦理就學貸款線上申 請及對保流程 <u>https://ssl.bok.com.tw/html</u> /apprule.htm

| 檔案(F) 編輯(E) 檢測(Y) 我的最爱(A) 工具                                                                                                    | (1) 説明(1)                                                                                                    |                                                                            |
|----------------------------------------------------------------------------------------------------|----------------------------------------------------------------------------------------------------|----------------------------------------------------------------------------|
| 新索引標籤(I) Ctrl+T<br>新硯窗(M) Ctrl+N<br>開图(Q) Ctrl+O<br>使用 Microsoft Office Word 編輯(D)<br>儲存檔案(S) Ctrl+S<br>另存新檔(A)<br>開開索引標簽(C) Ctrl+W<br>設定列印格式(U)<br>傳送(E) Ctrl+P<br>預質列印(Y)                                                                           | ●線上申購及對保護程 ▲銀行高級中等以上學校學 學賞款約定借款總額度範圍內核撥 上開借款總額度範圍內核撥 ,000 知書所載就讀學校為荷。嗣後5 申請/撥款通知書請撥金額。 已並 責行於本教育階級權貨之僅款總                                                                                                  | ▲ · · · · · · · · · · · · · · · · · · ·                                    |
| 内容(B)<br>離線工作(W)<br>結束(2)<br>收 件 行<br>生 茶 会 5 面 説 会                                                                                                    | 申請日期:1034<br>借款人(簽章<br>第一文申請<br>核對<br>調答                                                                                                    | ¥2月5日 申請學期:102學年 下學期<br>E):<br>對保<br>日期                                    |
| 申請學生: <u>三大同</u><br>戶籍地址: <u>高雄市新興區中正一路X</u><br>通訊地址: <u>高雄市新興區中正一路X</u><br>通訊電話: <u>07-2223333</u> 手機號碼:<br>就讀學校: <u>高雄高商</u> 目開部 學習<br>教育階段: <u>公立高中職</u><br>出生日期: <u>083年01月01</u> 日 入學日<br>是否請領教育補助或享有公費<br>是否申請生活費貸款 圖否,□是<br>※可貸項目:早該賣、業員賣、書給賣、 | 身分證字號: <u>A12345</u><br>(號 <u>XX樓</u><br><u>1988888888</u> 電子信籍: <u>test@m</u><br>虎: <u>0</u> 就讀斜系: <u>會計科</u> 升學年<br>期: <u>102</u> 年 <u>09</u> 月 暴業日期: <u>105</u> 年<br>圖 否 □ 是,補助金額<br>生容費、學生團種保險費、海外研修費 | 6789 列印高雄銀行申請/撥款通知書<br>並持學校學生資訊系統列印出<br>就學貸款明細單、<br>就學貸款緩繳單<br>至全省高雄銀行辦理對保 |

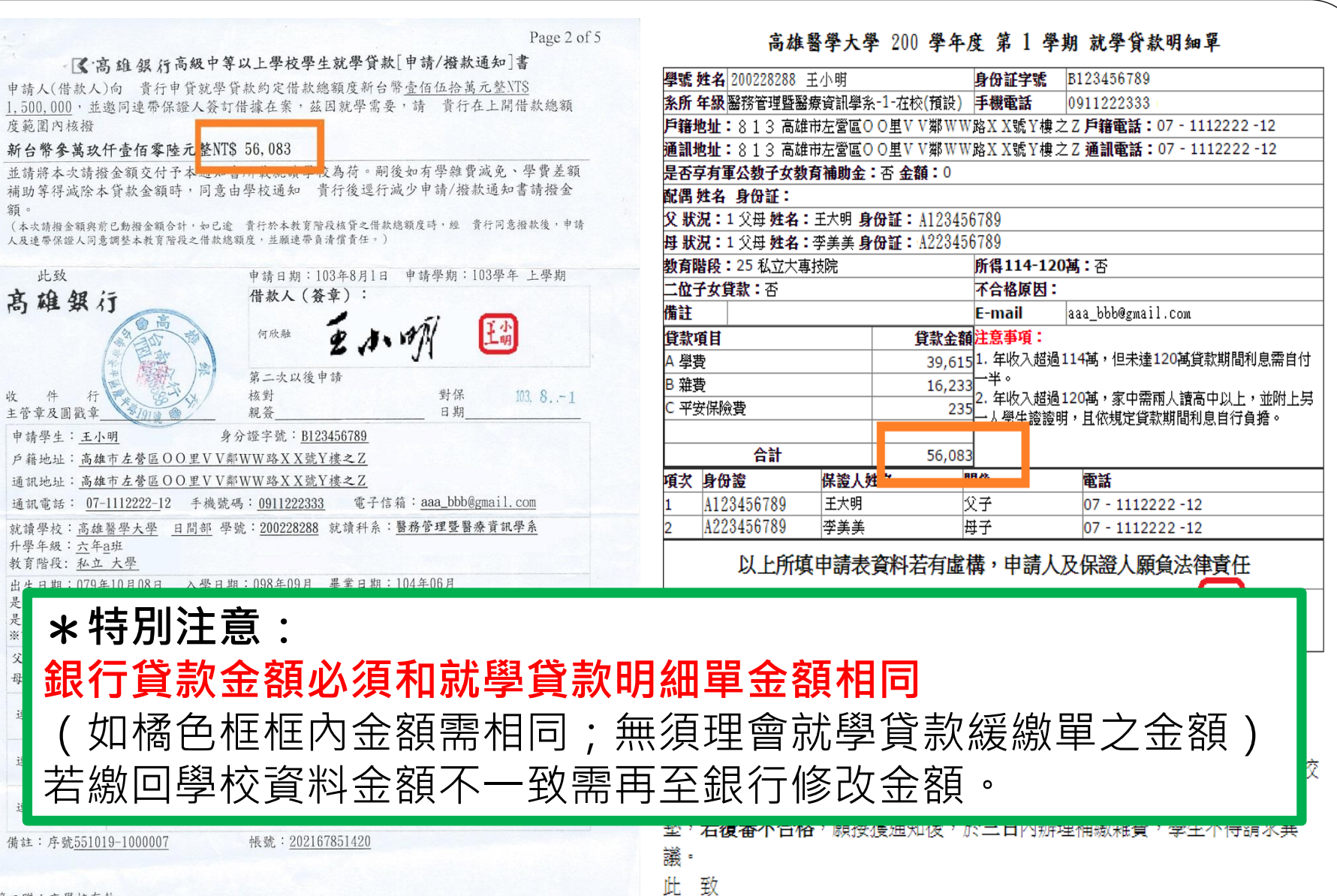

高雄醫學大學

學生姓名: 🖌 🔊 蓋章 🏭

OP-07-38-01-10

第二聯:交學校存執

2014/8/1

http://db.bok.com.tw/newst/printforapply.asp

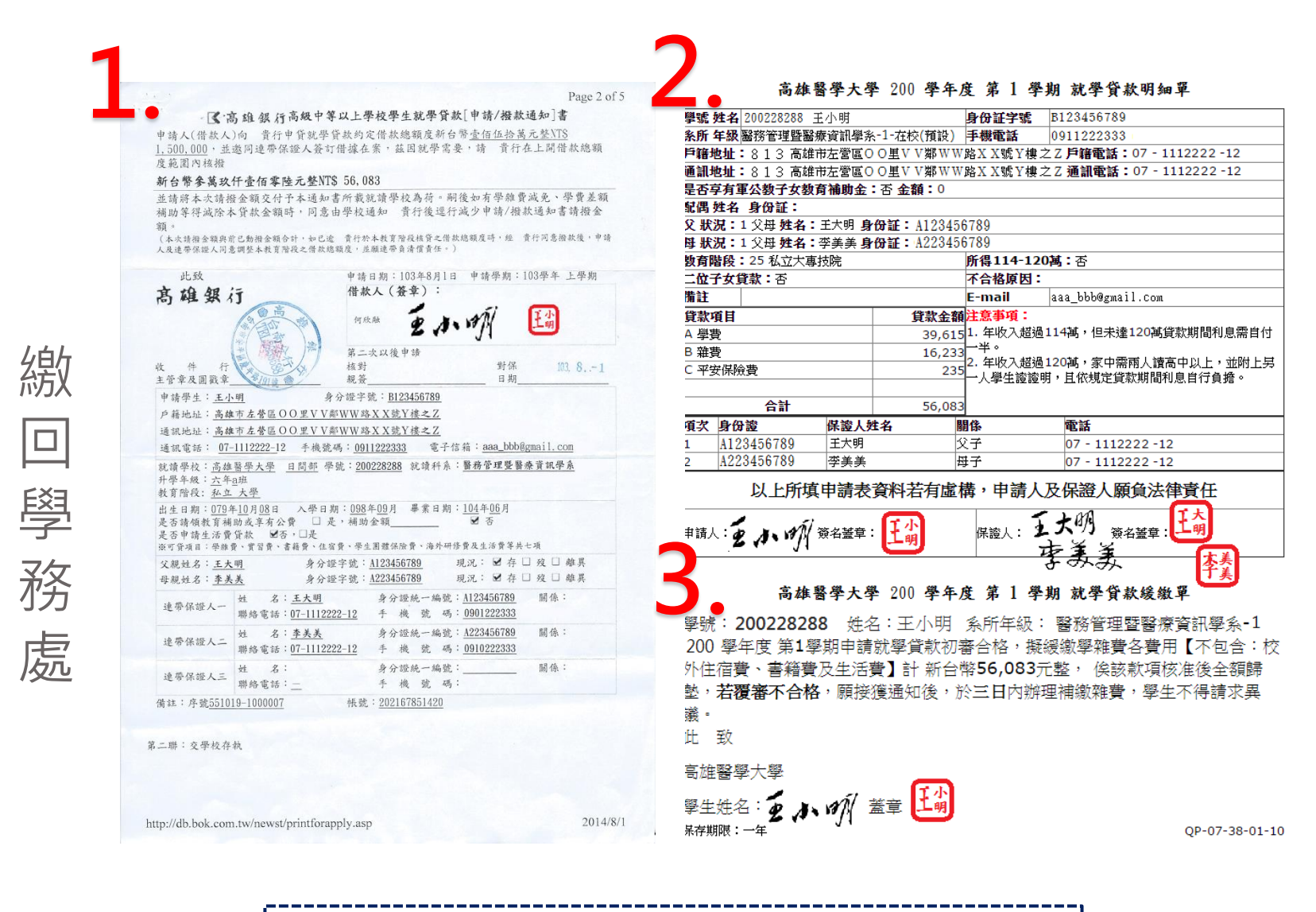

**臣**取

資

彩

共

\_\_\_\_

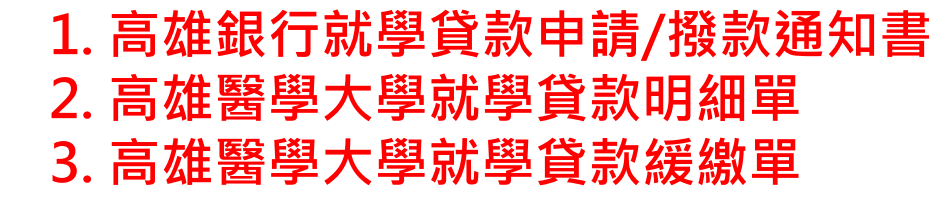